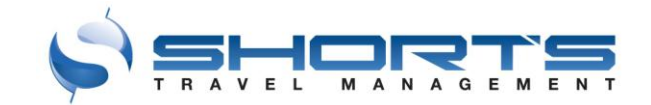

# **Starting Your Search**

| 101    | Myself                                      | ٣   |
|--------|---------------------------------------------|-----|
| from   | Denver Intl (DEN), Denver, CO, US           | Ŧ   |
| to     | LaGuardia (LGA), New York City NY, US       | Ŧ   |
| depart | 08/28/2013 Leave <b>T:00</b> AM             | •   |
| return | 08/29/2013 Leave - 7:00 AM                  | •   |
| hotel  | in 5 miles of  Airport Address Offices/Venu | ues |
|        | LaGuardia (LGA), New York City NY, US       | v   |
| car    | Same Drop-off Different Drop-off            |     |
|        | airport                                     | v   |
|        | All Airlines 🔺 Economy 🔺                    |     |
|        |                                             |     |

Search Round Trip, One Way, or Multi-City flights.

Search Hotel or Car by themselves or with Round Trip or One Way flights. Muticity flights require hotel and cars to be booked separately.

You may book for yourself, for a guest traveler, or for anyone profiled traveler you have access to.

Enter your 'from' and 'to' cities. For cities that have more than one airport, you can select a specific airport, or the metro area to search for lowest fares into all airports within the city.

Select your depart and return dates from the calendar. Select your preferred times – you can search by departure or arrival time. Search Anytime, Early Morning, Late Morning, Afternoon, Evening, or Red Eye flights. Or, search any specific time of the day. When searching by time of day – you will see +/- hours. This is your company's lowest fare policy window. If you search anytime of the day, you will need to book the lowest fare for the day to be within your company's low fare policy rule.

You may search hotels by the airport, an address, or any offices/venues that have been loaded for your company. When searching by address, you may search for a specific address, or just by the city name.

Search for cars at a city's airport from the widget. You can choose city locations for that city from the search results. You can choose to pick-up and drop-off in a different city.

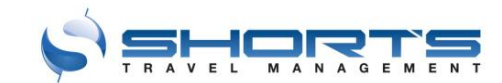

# **Flight Search**

| t                                                     | Sat. 10/5                                                      |                                                             |                                                            |
|-------------------------------------------------------|----------------------------------------------------------------|-------------------------------------------------------------|------------------------------------------------------------|
| 1                                                     |                                                                |                                                             |                                                            |
|                                                       | Filter                                                         |                                                             |                                                            |
| Price - Duration Departure A                          | rival Artines • Class • Fares •<br>70 of 106 fliphts displayed | Non-stops in Policy Single Carrier                          |                                                            |
| ECONOMY                                               | ECONOMY                                                        | ECONOMY                                                     | ECONOMY                                                    |
| \$198                                                 | \$198                                                          | Airtran Air                                                 | Altras Alt                                                 |
| Frontier NO REPUNDS                                   | Frontier NO REFUNDS                                            | OUT OF POLICY                                               | OUT OF POLICY                                              |
| 428 Economy to ATL 0h 0m                              | Fri 6:55P - 11:45P<br>F9425 Economy to ATL 0h 0m               | DEN ATL<br>Fri 6:00A - 10:55A<br>FL576 Economy to ATL Dh Om | DEN ATL<br>Fri 3:35P - 8:20P<br>FL583 Economy to ATL Dh 0m |
| ATL DEN<br>N 11:09A - 12:20P                          | ATL DEN<br>Set 11:09A - 12:20P                                 | ATL DEN                                                     | ATL DEN                                                    |
| Ses Economy to DEre Un Um                             | Pabes Economy to DEN On Om                                     | FL83 Economy to DEN Dh 0m                                   | FL83 Economy to DEN (In 0m                                 |
| Details / Seats / Bags / Email                        | Details / Seats / Bags / Email                                 | Detais / Bags / Email                                       | Details / Bags / Email                                     |
| ECONOMY                                               | ECONOMY                                                        | ECONOMY                                                     | ECONOMY                                                    |
| S304                                                  | \$304                                                          | S304                                                        | Sitter Site                                                |
| OUT OF POLICY                                         | OUT OF POLICY                                                  | DUT OF POLICY                                               | DUT OF POLICY                                              |
| DEN ATL<br>6:00A - 10:55A<br>576 Economy to ATL Oh 0m | DEN ATL<br>Fri 1:05P - 5:51P<br>UA5514 Economy to ATL 0h 0m    | DEN ATL<br>Fri 1:05P - 5:51P<br>UA5514 Economy to ATL 0h 0m | DEN ATL<br>Fri 3:35P - 8:20P<br>FL583 Economy to ATL Oh Om |
| ATL DEN 6-100                                         | ATL DEN                                                        | ATL DEN                                                     | ATL DEN SAL 1000                                           |
| 987 Economy to DEN On Om                              | UA3538 Economy to DEN Sh Om                                    | UA5565 Economy to DEN On Om                                 | FL196 Economy to DEN On Om                                 |
| Details / Bags / Email                                | Oetalis / Seats / Bags / Email                                 | Details / Seats / Bags / Email                              | Details / Bags / Email                                     |
| ECONOMY                                               | ECONOMY                                                        | ECONDER                                                     | ECONDEM                                                    |
| United NO REFUNDS                                     | Airtran Air NO REFUNDS                                         | United ND REFUNDS                                           | Airtran Air NO REFUNDS                                     |
| DEN ATL                                               | DEN ATL                                                        | DEN ATL                                                     | DUT OF POLIC                                               |
| 10:10A - 3:04P<br>IS496 Economy to ATL 0h 0m          | Fri 3:35P - 8:20P<br>FL583 Economy to ATL 0h 0m                | Fri 10:10A - 3:04P<br>UA5496 Economy to ATL 0n 0m           | Fri 6:00A - 10:55A<br>FL:576 Economy to ATL 0h 0m          |
| ATL DEN<br># 8:03A - 9:34A                            | ATL DEN<br>Sat 5:10P - 6:40P                                   | ATL DEN<br>Sat 3,26P - 4:45P                                | ATL DEN<br>Sat 1:30P - 2:55P                               |
| USUE Economy to DEN ON OM                             | PLBE7 Economy to DEN Shom                                      | UA5555 Economy to Den on om                                 | PL196 Economy to DEN On Om                                 |
| Details / Seats / Bags / Email                        | Details / Bags / Email                                         | Details / Seats / Bags / Email                              | Defails (Bags / Email                                      |
| ECONOMY                                               | ECONOMY                                                        | ECONOMY                                                     | ECONORY                                                    |
| United NO REFUNDS                                     | United NO REFUNDS                                              | United NO REFUNDS                                           | United NO REFUNDS                                          |
| DEN ATI                                               | OUT OF POLICY<br>DEN ATI                                       | DEN AT                                                      | DEN ATI                                                    |
| 5/40P - 10/26P<br>/6288 Economy to ATL Oh Om          | Fri 5:40P - 10:26P<br>UA5288 Economy to ATL On Om              | Fri 5:40P - 10:26P<br>UA5288 Economy to ATL 0h 0m           | Fri 1:05P - 5:51P<br>U45514 Economy to ATL 0h 0m           |
| ATL DEN<br>rt 3:25P - 4:45P                           | ATL DEN<br>Set 8:03A · 9:34A                                   | ATL DEN<br>Sat 1224P - 436P                                 | ATL DEN<br>Sat 1224P 405P                                  |
| coss aconomy to DEN Oh 0m                             | UA3538 Economy to DEN Oh Om                                    | UA0001 Economy to IAH 0h 0m<br>UA450 Economy                | UA0001 Economy to IAH 0h 0m<br>UA450 Economy               |

Flights with blue buttons are within company policy. Flights with gray buttons are outside of company policy. Hover over "Outside Policy" to see why.

Click the search icon to start a new search. Your current search will show as a link at the top of the page. You can switch between multiple searches by clicking these links at the top of the page.

By default the lowest roundtrip flights, for your requested times, are displayed. You may see schedules for outbound and return flights by clicking on the buttons with those city names and dates at the to of the screen.

Sort flights by price, or by price +1 or +2 checked bags. You will pay for checked bags with the airline.

Sort by total trip duration, departure times, or arrival times.

Filter by specific airlines, class of service (if your company allows business or first class you can filter those results in with your economy results).

Filter by refundable, nonrefundable fares. By default we display the lowest prices, with are typically non-refundable. You can choose to display "More refundable fares".

Click "Non stops" to see only non-stop flights. Click "In-policy" to see only flights within company policy. Or, click Single-carrier to see flights that depart and return on the same airlines. Click again to clear those filters.

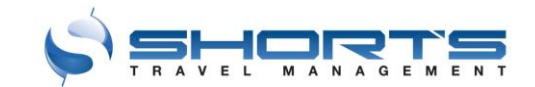

# **Hotel Search**

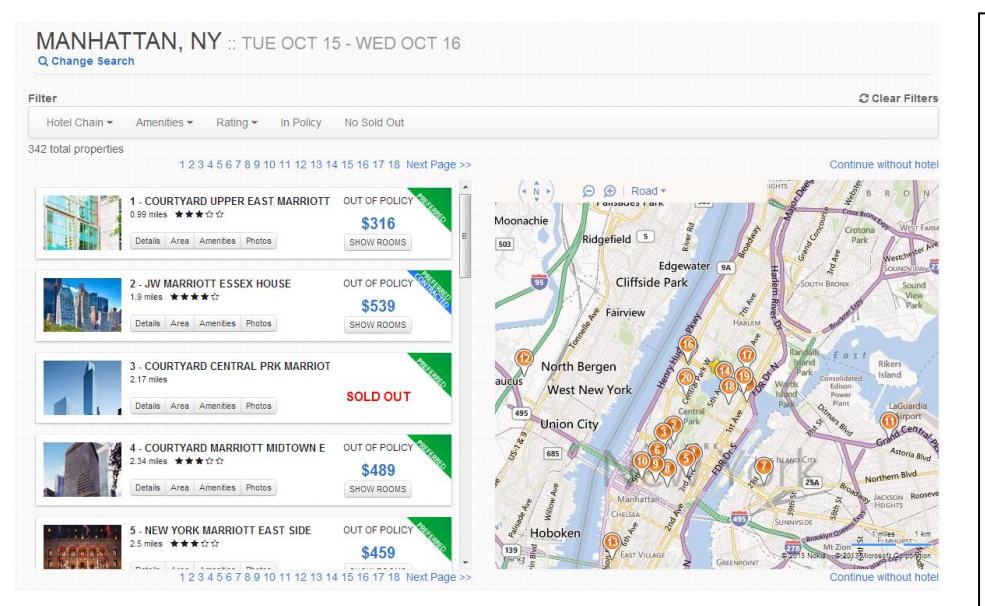

For each hotel, click on details, area, amenities, or photos to see more detailed information.

Click "Show Rooms" to see all room types and room rates available at that hotel. We will show you which hotel rooms and rates have been contracted by your company (when applicable).

Any rooms with blue buttons are within company policy, any rates with gray buttons are outside company policy.

Search by filtering down the hotel list on the left side, or by the interactive map on the right side.

Double click anywhere on the map, and we will update your search based on that location.

Scroll through the list of hotels on the left. 20 hotels display per page, on the list and are referenced by number on the map.

We search real-time rates and availability for each hotel, including rates contracted by your company.

Any hotels with a green 'preferred' flag are hotels or hotel chains preferred by your company. Any hotels with a blue 'contracted' flag are hotels that have contracted a corporate discount with your company.

Any hotels with blue buttons are within your company policy. Any hotels with gray buttons are outside of your company policy. Hover over "OUT OF POLICY" to see why each hotel is not within policy.

Filter by hotel chain or chains, hotel amenities, or hotel start rate. Click to see only hotels within policy, or only hotels that are not sold out. Click again to clear these filters.

We display sold out hotels in case you are searching for a specific hotel that is sold out. We want you to know the hotel is in the system, it is just not available for the date your selected.

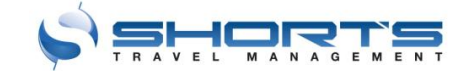

# **Car Search**

| ar | Same Drop-off Different Drop-off                                   |
|----|--------------------------------------------------------------------|
|    | Denver Intl (DEN), Denver, CO, US                                  |
|    | 08/28/2013 7:00 AM 👻                                               |
|    | City of Colorado Springs Municipal (COS), Colorado Springs, CO, US |
|    | 08/29/2013 7:00 AM 🝷                                               |
|    |                                                                    |
|    |                                                                    |

When you begin your car search, you may choose to drop-off at the same location, or at a different location.

From your initial search, you will search the city airport for the location you are renting. If you want to search an off-airport city location, you will have that choice on the car search results page.

Select your pick-up and drop-off dates and times.

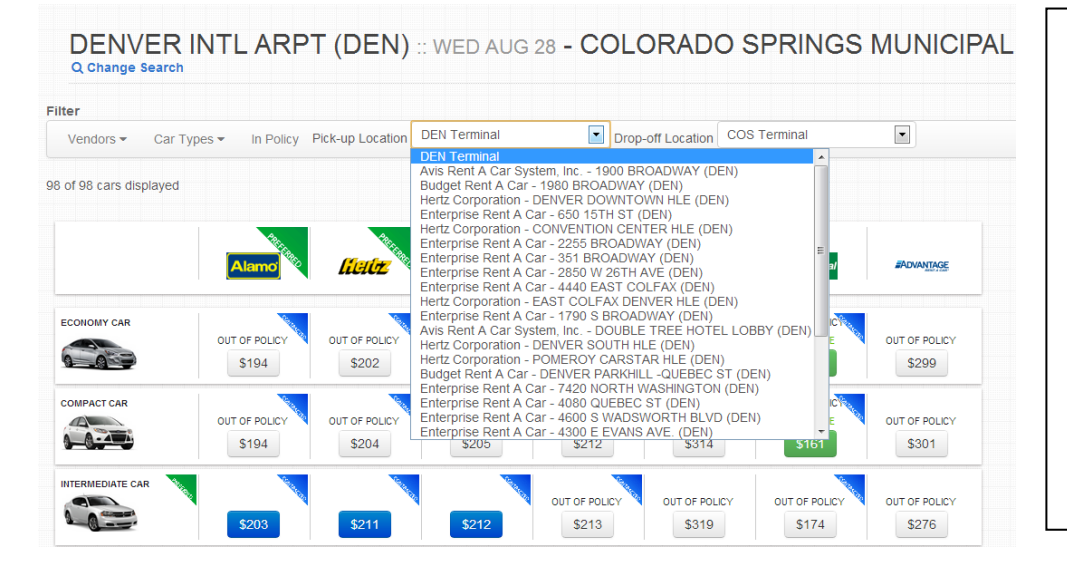

From the search result, you can now select the city location from the drop-down for both your pick-up and your drop-off locations.

The locations are listed in alphabetical order by car vendor, then by location address.

Future releases will allow you to search for the closest location to a specific address, or see locations on a map.

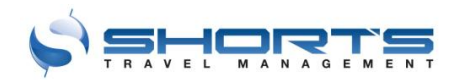

# **Car Search**

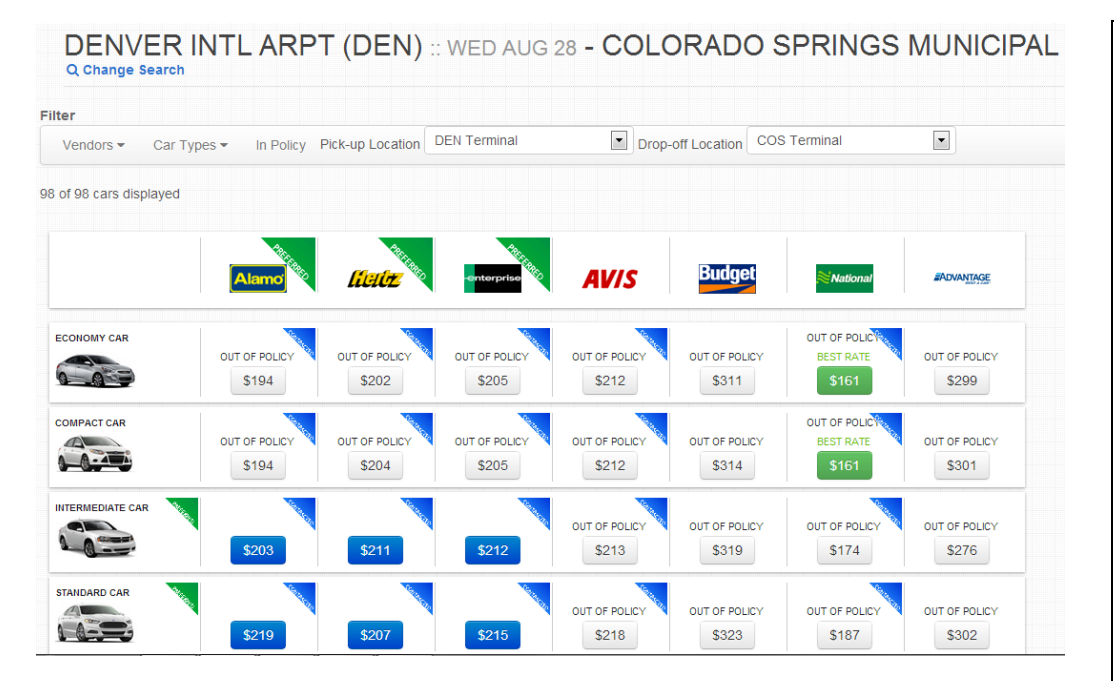

By default, the car grid will only show car vendors and car types within your company policy.

You m ay 'clear filters' at any time to see all car types and vendors.

Only cars within blue buttons are within company policy. Cars with gray buttons are outside company policy. Click "Out of Policy" to see why.

We will show the lowest car rates across all vendors and car types with a green button.

The green 'preferred' flags at the top of the page indicate the car vendors that your company prefers. The green 'preferred' flags down the left of the page indicate car types that your company prefers.

Filter by car vendor, or car types.

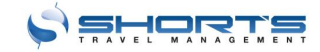

**CouldYou** – Travel a different date for the best rate? See the total trip cost on other dates for your exact same flight, hotel room, and car rental.

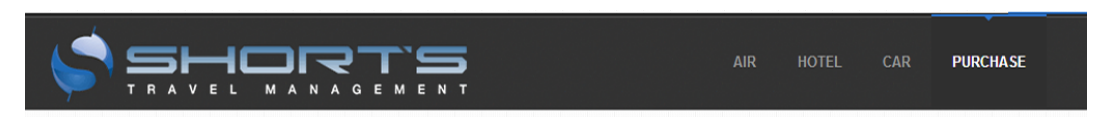

Could you save within 14 days for this same trip? We are finding an average savings of \$190.22 in 54% of searches.

Select a date below to save or continue to purchase

#### Trip Summary for Wed, Nov 27 to Fri, Nov 29

| Trip Cos | st for Kristianne Lam | ont                | \$ 969.51 |
|----------|-----------------------|--------------------|-----------|
| Booking  | Fee                   |                    | \$ 5.00   |
| Hotel    | \$ 160.62/night       | Quoted at Check-in | \$ 321.24 |
| Car      | \$ 136.06             | Quoted at Pick-up  | \$ 171.34 |
| Flight   | \$ 409.11             | \$ 62.81           | \$ 471.92 |
|          | Base Rate             | Taxes              | Total     |

| Higher or Same Price | Lower Price | Max Saving |
|----------------------|-------------|------------|
|----------------------|-------------|------------|

#### 6 cheaper dates found Weekday Travel Only

| Trip Cost                           | Savings | Depart      | Return      |
|-------------------------------------|---------|-------------|-------------|
| \$775                               | \$195   | Tue, Dec 3  | Thu, Dec 5  |
| \$775                               | \$195   | Wed, Dec 4  | Fri, Dec 6  |
| \$850                               | \$120   | Mon, Nov 25 | Wed, Nov 27 |
| \$850                               | \$120   | Tue, Nov 26 | Thu, Nov 28 |
| \$850                               | \$120   | Thu, Nov 28 | Sat, Nov 30 |
| \$850                               | \$120   | Sat, Nov 30 | Mon, Dec 2  |
| \$970                               | \$0     | Wed, Nov 27 | Fri, Nov 29 |
| \$970                               | \$0     | Mon, Dec 2  | Wed, Dec 4  |
| \$1020                              | - \$50  | Wed Nov 20  | Fri, Nov 22 |
| \$1020                              | - \$50  | Thu, Nov 21 | Sat, Nov 23 |
| \$1020                              | - \$50  | Sat, Nov 23 | Mon, Nov 25 |
| \$1020                              | - \$50  | Sun, Dec 1  | Tue, Dec 3  |
| flight, hotel, car<br>not available | -       | Fri, Nov 22 | Mon, Nov 25 |
| flight, hotel<br>not available      | -       | Fri, Nov 29 | Sun, Dec 1  |
| hotel<br>not available              | -       | Sun, Dec 1  | Tue, Dec 3  |

|                        |             | Nove        | mber 20      | 13                  |                        |              |
|------------------------|-------------|-------------|--------------|---------------------|------------------------|--------------|
| Sun                    | Mon         | Tue         | Wed          | Thu                 | Fri                    | Sat          |
|                        |             |             |              |                     | 1                      | 2            |
| 3                      | 4           | 5           | 6            | 7                   | 8                      | 9            |
| 10                     | 11          | 12          | 13           | 14                  | 15                     | 16           |
| 17                     | 18          | 19          | 20<br>\$1020 | 21<br><b>\$1020</b> | 22<br>not<br>available | 23<br>\$1020 |
| 24<br>not<br>available | 25<br>\$850 | 26<br>\$850 | 27<br>\$970  | 28<br>\$850         | 29<br>not<br>available | 30<br>\$850  |

|                    |            | Dece       | mber 20    | 13  |     |     |
|--------------------|------------|------------|------------|-----|-----|-----|
| Sun                | Mon        | Tue        | Wed        | Thu | Fri | Sat |
| 1<br><b>\$1020</b> | 2<br>\$970 | 3<br>\$775 | 4<br>\$775 | 5   | 6   | 7   |
| 8                  | 9          | 10         | 11         | 12  | 13  | 14  |
| 15                 | 16         | 17         | 18         | 19  | 20  | 21  |
| 22                 | 23         | 24         | 25         | 26  | 27  | 28  |
| 29                 | 30         | 31         |            |     |     |     |

You are booking Wed, Nov 27 to Fri, Nov 29

CONTINUE TO PURCHASE

This is an optional add-on to the new STO experience that can provide significant savings. We are finding an average savings of \$190.22 per trip in over 50% of our searches.

CouldYou makes it more transparent to travelers that prices change dramatically day to day, and will change their behavior so they are researching their trip before confirming their meeting dates.

Once a trip is selected on STO, CouldYou automatically searches for better rates within 7 days of the selected travel date. Travelers can change their date with one click to continue to purchase the cheaper option for the exact same trip.

CouldYou provides robust reporting to the travel manager, showing the potential savings opportunities by changing traveler's behavior to research travel costs before confirming meeting dates.

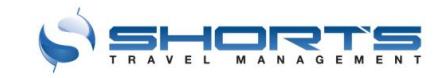

# **One Page Check-out**

| AVELER                                                                                                 |                                                                                                    |                                                                                                    |                                                                                                    |                                                                                                    | PA                                                                                                    | YMENT                                                                                                    |                                     |                    |                                                                                                    |                                                                                                    |
|----------------------------------------------------------------------------------------------------|----------------------------------------------------------------------------------------------------|----------------------------------------------------------------------------------------------------|----------------------------------------------------------------------------------------------------|----------------------------------------------------------------------------------------------------|----------------------------------------------------------------------------------------------------|----------------------------------------------------------------------------------------------------|-------------------------------------|--------------------|----------------------------------------------------------------------------------------------------|----------------------------------------------------------------------------------------------------|
| Change Traveler                                                                                        | DEMO/CORP                                                                                                    | ORATE                                                                                                    |                                                                                                    | • 0                                                                                                 |                                                                                                    | Flight Pa                                                                                                    | ymen                                | Persor             | nal Company                                                                                                    | Card endin •                                                                                                    |
| Evel Marrie                                                                                            | 00000047                                                                                                    | r                                                                                                    | lama DE                                                                                                    |                                                                                                    |                                                                                                    |                                                                                                    |                                     |                    | Flight ch                                                                                                    | ange/cancellation                                                                                                    |
| Pull Name                                                                                              | No Middle                                                                                                    | Name                                                                                                    | vame DEI                                                                                                    | MO                                                                                                  |                                                                                                    | Hotel Pa                                                                                                    | ymen                                | Persor             | nal Company                                                                                                    | Card endin                                                                                                    |
| Durain and Dhann                                                                                       | 000 EEE 400                                                                                                    |                                                                                                    |                                                                                                    |                                                                                                    |                                                                                                    |                                                                                                    |                                     |                    | Hotel paymen                                                                                                    | t and cancellation j                                                                                                    |
| Business Phone                                                                                         | 200-555-123                                                                                                    | 94                                                                                                    |                                                                                                    |                                                                                                    |                                                                                                    | Car Pa                                                                                                    | ymen                                | Prese              | nt your credit                                                                                                    | card at the                                                                                                    |
| Mobile Phone                                                                                           | 200-555-432                                                                                                    | 8                                                                                                    |                                                                                                    |                                                                                                    |                                                                                                    |                                                                                                    |                                     |                    | Car paymen                                                                                                    | t and cancellation j                                                                                                    |
| Emai                                                                                                   | sales@short                                                                                                    | stravel.com                                                                                                    |                                                                                                    |                                                                                                    |                                                                                                    |                                                                                                    |                                     |                    |                                                                                                    |                                                                                                    |
| CC Emai                                                                                                |                                                                                                    |                                                                                                    |                                                                                                    |                                                                                                    |                                                                                                    |                                                                                                    |                                     |                    |                                                                                                    |                                                                                                    |
| OC Enta                                                                                                |                                                                                                    |                                                                                                    |                                                                                                    |                                                                                                    |                                                                                                    |                                                                                                    |                                     |                    |                                                                                                    |                                                                                                    |
| Birth Date                                                                                             | •                                                                                                    |                                                                                                    | •                                                                                                    | •                                                                                                   |                                                                                                    |                                                                                                    |                                     |                    |                                                                                                    |                                                                                                    |
| Gender                                                                                                 |                                                                                                    |                                                                                                    | •                                                                                                    |                                                                                                    |                                                                                                    |                                                                                                    |                                     |                    |                                                                                                    |                                                                                                    |
| Department                                                                                             | Sales                                                                                                    |                                                                                                    |                                                                                                    |                                                                                                    |                                                                                                    |                                                                                                    |                                     |                    |                                                                                                    |                                                                                                    |
| Deparation                                                                                             | Guida                                                                                                    |                                                                                                    |                                                                                                    |                                                                                                    |                                                                                                    |                                                                                                    |                                     |                    |                                                                                                    |                                                                                                    |
|                                                                                                    | Save chang                                                                                                    | ges to profile                                                                                                    |                                                                                                    |                                                                                                    |                                                                                                    |                                                                                                    |                                     |                    |                                                                                                    |                                                                                                    |
| XXX<br>Mutiple Carriers                                                                                | Wed, Oct 16<br>Thu, Oct 17                                                                                                    | AA 1121                                                                                                    | LGA - DFW<br>DFW - DEN                                                                                                    | 9:10A - 1<br>1:05P - 2                                                                              | 2:15P                                                                                                    | ECONOMY                                                                                                    | Seat Ma                             | P                  | Total including t<br>No Refunds<br>Flight change                                                                                                    | axes and retunds                                                                                                    |
| XXX<br>Nutiple Carriers                                                                                | Wed, Oct 16                                                                                                    | AA 1121<br>AA 1239                                                                                                    | LGA - DFW<br>DFW - DEN                                                                                                    | 9:10A - 1<br>1:05P - 2:                                                                             | 2:15P<br>05P                                                                                                    | ECONOMY                                                                                                    | Seat Ma<br>Seat Ma                  | P<br>P             | Total including t<br>No Refunds<br>Flight change                                                                                                    | axes and retunds                                                                                                    |
| Mutple Carriers                                                                                        | Wed, Oct 16<br>Thu, Oct 17                                                                                                    | AA 1121<br>AA 1239<br>AA Fre                                                                                                    | LGA - DFW<br>DFW - DEN<br>equent Plyer #                                                                                                    | 9:10A - 1<br>1:05P - 2:                                                                             | 2:15P<br>05P                                                                                                    | ECONOMY<br>ECONOMY<br>SPECIAL RE                                                                                     | Seat Ma<br>Seat Ma                  | P<br>P<br>TS       | Total including t<br>No Refunds<br>Flight change                                                                                                    | axes and retunds                                                                                                    |
| Mutple Carriers                                                                                        | Wed, Oct 16<br>Thu, Oct 17<br>Travel Consultant                                                                                                    | AA 1121<br>AA 1239<br>AA Fr                                                                                                    | LGA - DFW<br>DFW - DEN<br>equent Flyer #<br>cket credits,                                                                                                    | 9:10A - 1<br>1:05P - 2:<br>etc.)                                                                    | 2:15P<br>05P                                                                                                    | ECONOMY<br>ECONOMY<br>SPECIAL RE                                                                                     | Seat Ma<br>Seat Ma                  | p<br>p<br>TS       | Total including t<br>No Refunds<br>Flight change                                                                                                    | axes and returds                                                                                                    |
| Multiple Carriers<br>F9 Frequent Pyer #                                                                | Wed, Oct 16<br>Thu, Oct 17<br>Travel Consultant                                                                                                    | AA 1121<br>AA 1239<br>AA Fro<br>Is (unused to                                                                                                    | LGA - DFW<br>DFW - DEN<br>squent Flyer #<br>cket credits,                                                                                                    | 9:10A - 1<br>1:05P - 2:<br>etc)                                                                     | 2:15P<br>05P                                                                                                    | ECONOMY<br>ECONOMY<br>SPECIAL RE                                                                                     | Seat Ma<br>Seat Ma                  | P<br>P<br>TS       | Total including t<br>No Refunds<br>Flight change                                                                                                    | change / remove Q                                                                                                    |
| Mutiple Carriers<br>PS Prequent Pyrer #<br>Add notes for our<br>HOTEL                                  | Wed, Dct 16<br>Thus, Oct 17<br>Travel Consultant                                                                                                    | AA 1121<br>AA 1239<br>AA Fro<br>Is (unused b)<br>tect Reason                                                                                                    | LGA - DFW<br>DFW - DEN<br>squent Plyer #<br>cket credits,<br>for Booking                                                                                                    | 9:10A - 1<br>1:05P - 2:<br>etc.)<br>Out of Polic                                                    | 2:15P<br>005P                                                                                                    | ECONOMY<br>ECONOMY<br>SPECIAL RE                                                                                     | Seat Ma                             | p<br>p<br>TS       | Total including t<br>No Refunds<br>Flight change                                                                                                    | change / remove Q                                                                                                    |
| Kutgie Carriers  F8 Frequent Fyer # Add notes for our  HOTEL                                           | Wed, Oct 16<br>Thus, Oct 17<br>Travel Consultant<br>DUT OF POLICY Se<br>HOTEL ON RIVINGTON STREE                                                                                                    | AA 1121<br>AA 1239<br>AA Fra<br>Is (unused to<br>lect Reason                                                                                                    | LGA - DFW<br>DFW - DEN<br>equent Pyer #<br>ccket credits,<br>for Booking                                                                                                    | 9:10A - 1<br>1:05P - 2:<br>etc.)<br>Out of Polic[                                                   | 2:15P<br>OSP<br>(required)                                                                                                    | ECONOMY<br>ECONOMY                                                                                                   | Seat Ma<br>Seat Ma                  | P<br>P<br>TS       | Vo Retuda y<br>No Retuda<br>Flight change<br>\$464.65<br>Total rate inclui                                                                                                    | change / remove C                                                                                                    |
| Kutipic Carriers  F8 Frequent Fyrer # Add notes for our  HOTEL                                         | Wed, Oct 16<br>Thus, Oct 17<br>Travel Consultant<br>DUT OF POLICY Se<br>HOTEL ON RIVINGTON STREE<br>HEGULAR KING LOW P                                                                                                    | AA 1121<br>AA 1239<br>AA Fre<br>Is (unused to<br>tect Reason<br>I<br>T, NEW YORK, N<br>LOOR NO VEW                                                                                                    | LGA - DFW<br>DFW - DEN<br>equent Plyer #<br>cket credits,<br>for Booking                                                                                                    | 9:104 - 1<br>1:05P - 2:<br>etc)<br>Out of Polk                                                      | 2:15P<br>OSP<br>(required)<br>MME STEREO FRE                                                                                                    | ECONOMY<br>ECONOMY<br>SPECIAL RE                                                                                     | Seat Ma<br>Seat Ma<br>EQUES         | P<br>P<br>TS       | State including 1<br>No Returds<br>Flight change                                                                                                    | change / remove \$                                                                                                    |
| Mutipie Carriers F8 Frequent Fyer 4 Add notes for our HOTEL                                            | Wed, Oct 16 The, Oct 17 The, Oct 17 Travel Consultant Travel Consultant Korte, On Revision Strees EdguLar King Low Fr                                                                                                    | AA 1121<br>AA 1239<br>AA Fm<br>is (unused to<br>fect Reason<br>it,<br>t, new york, t<br>Loor No Vew<br>CHECK-OUT: OC                                                                                                    | LGA - DFW<br>DFW - DEN<br>equent Flyer #<br>(cket credits,<br>for Booking<br>IV 10002 US<br>11 KING BED.FR                                                                                                    | 9:10A - 1<br>1:05P - 2:<br>etc.;)<br>Out of Polic                                                   | 2:15P<br>05P<br>(required)<br>MME STEREO FRE                                                                                                    | ECONOMY<br>ECONOMY<br>SPECIAL RE                                                                                     | Seet Ma<br>Seet Ma<br>CQUES         | P<br>P<br>TS       | Total including 1<br>No Refunds<br>Flight change<br>S4664.655<br>Total rate inclui<br>Hotel paymer<br>policy                                                                                                    | change / remove Q                                                                                                    |
| XX Notice Carries  P3 Present Pyer 4  Add notes for car  HOTEL                                         |                                                                                                    | AA 1121<br>AA 1239<br>AA Fra<br>Is (unused to<br>tect Reason<br>It<br>LOOR NO VEW<br>CHECK-OUT: OC<br>CHECK-OUT: OC                                                                                                    | LGA - DPW<br>DPW - DEN<br>equent Plyer #<br>cocket credits,<br>for Booking<br>IV 10002 US<br>11 KING BED /RI<br>CT 17 (1 NIGHT)                                                                                                    | S:10A - 1<br>1:05P - 2:<br>etc.)<br>Out of Polk                                                     | 2:15P<br>05P<br>(required)<br>ME STEREO FRE                                                                                                    | ECONOMY<br>ECONOMY<br>SPECIAL RE                                                                                     | Seat Ma<br>Seat Ma<br>EQUES         | P<br>TS            | Statistics     Statistics     S      | change / remove <b>C</b><br>ing toxes<br>it and cancellation                                                                                                    |
| XXX<br>Nutge Carres<br>P3 Present Pyer 4<br>Add notes for our<br>HOTEL                                 |                                                                                                    | AA 1121<br>AA 1239<br>AA Fre<br>AA Fre<br>Is (unused b)<br>Iect Reason<br>I<br>Icon No Vew<br>CHECK-001: 00                                                                                                    | LGA - DPW<br>DPW - DEN<br>squent Plyer #<br>cocket credits,<br>for Booking<br>IV 10002 US<br>1 KNO BED /RI<br>CT 17 (1 NIGHT;                                                                                                    | 9:10A - 1<br>1:05P - 2:<br>Out of Poic                                                              | 2:15P<br>05P<br>(required)<br>ME STEREO PRE                                                                                                    | ECONOMY<br>ECONOMY<br>SPECIAL RE                                                                                     | Seat Ma<br>Seat Ma<br>CQUES         | TS                 | S464.65<br>Total rotuine 1<br>S464.65<br>Total rate inclui<br>Hotel paymer<br>policy                                                                                                    | change / remove C                                                                                                    |
| XXX<br>Nutgie Carries<br>P3 President Pyer 4<br>Add notes for our<br>HOTEL<br>CAR                      | Week, Oct 19 They, Oct 19 Travel Consultant Travel Consultant Outr of Policy See Regular King Low P HECK Bit Oct 16 CTRAVELEDK LOVACI See Source See Consultant See Consultant See Consult | AA 1121<br>AA 1239<br>AA From<br>AA From<br>AA F<br>AA F<br>AA From<br>AA From<br>AA From<br>AA<br>From<br>AA<br>From<br>AA<br>From<br>AA<br>From<br>AA<br>F<br>AA<br>F<br>AA | LGA - DFW<br>DFW - DEN<br>equent Pyer #<br>(cket credits,<br>for Booking<br>V 1002 US<br>1 kNG BED /RM<br>CT 17 (1 NGHT)                                                                                                    | 9:10A - 1<br>1:05P - 2:<br>Out of Polic<br>etc.)<br>Out of Polic                                    | 2:15P<br>05P<br>(required)<br>ME STEREO FRE                                                                                                    | ECONOMY<br>ECONOMY<br>SPECIAL RE                                                                                     | Seat Ma<br>Seat Ma                  | TS                 | S464.65<br>Talai rate inclui                                                                                                    | change / remove C                                                                                                    |
| Weige Carries  P3 Present Pyer 4  Add notes for our  HOTEL  CAR  CAR                                   |                                                                                                    | AA 1121<br>AA 1239<br>AA Fra<br>Is (unused Is<br>feet Reason<br>Is<br>LOOR NO VEW<br>CHECK-OUT: OF<br>TY IF                                                                                                    | LGA - DPW<br>DPW - DEN<br>equent Plyer #<br>(cket credits,<br>for Booking<br>VY 10002 US<br>(1 KHG BED FRI<br>CT 17 (1 NIGHT)                                                                                                    | S:10A - 1<br>1:05P - 2:<br>etc.)<br>Out of Polic<br>ette setets HO<br>Outside Po                    | 2:15P<br>05P<br>(required)<br>ME STEREO FRE<br>(required)                                                                                                    | ECONOMY<br>ECONOMY<br>SPECIAL RE                                                                                     | Seat Ma<br>EQUES                    | P<br>P             | Statistics     Statistics     S      | change / remove C                                                                                                    |
| XXX<br>Multiple Carriers<br>19 Prequest Pyper 4<br>Add notes for our<br>HOTEL<br>CAR<br>Further<br>CAR |                                                                                                    | AA 1121<br>AA 1239<br>AA 1239<br>AA 1733<br>Is (Unused Is<br>Is (Unused Is<br>Is (Unused Is<br>Is (Unused Is)<br>Is (Unused Is)<br>Is (Unu                                                                                                    | LGA - DPW<br>DPW - DEN<br>equent Plyer #<br>cket credits,<br>for Booking<br>VY 10002 US<br>11 KNG BED /FR<br>CT 17 (1 NGHT)                                                                                                    | 9:10A - 1<br>1:05P - 2<br>etc.)<br>Out of Poik[<br>etc.]                                            | 2:15P<br>OSP<br>(required)<br>MRE STEREO FRE<br>(required)                                                                                                    | ECONOMY<br>ECONOMY<br>SPECIAL RE                                                                                     | Seat Ma<br>EQUES                    | P<br>P             | Store and a second second      | change / remove <b>C</b><br>change / remove <b>C</b><br>ing taxes<br>change / remove <b>C</b><br>typh-up                                                                                     |
| XXX<br>Multiple Carriers<br>F8 Prequest Pyrer a<br>Add notes for our<br>HOTEL<br>CAR<br>CAR            |                                                                                                    | AA 1121<br>AA 1239<br>AA 7m<br>Is (unused to<br>feet Reason<br>It, NEW YORK, I<br>LOOR NO VEW<br>CHECK-OUT; OC<br>TY #<br>Elect Reason<br>CAR<br>If PM (BYC)                                                                                                    | LGA - DPW<br>DPW - DEN<br>equent Plyer #<br>cket credits,<br>for Booking<br>tr Hold US<br>t KNO BED.FR<br>for Booking                                                                                                    | 9:10A - 1<br>105P - 2:<br>Out of Polic<br>TTE SHEETS HO<br>OUT of Polic<br>Outside Po               | 2.15P<br>OSP<br>(required)<br>MRE STEREO FRE<br>(required)<br>(HYC)                                                                                                    | ECONOMY<br>ECONOMY<br>SPECIAL RE<br>E WPI AND PAPER                                                                  | Seat Ma<br>Seat Ma<br>EQUES         | p<br>p             | Store and a second second      | change / remove Q<br>change / remove Q<br>drap taxes<br>change / remove Q<br>change / remove Q                                                                                               |
| Native Cerres  F3 Present Pyer 4  Add notes for our  HOTEL  CAR  CAR                                   |                                                                                                    | AA 1121<br>AA 1229<br>AA 1229<br>AA 755 (unused to<br>field Reason<br>f<br>f, rew voice, reaction of the<br>reaction of the<br>reactio                                                                                                    | LGA - DFW<br>DFW - DDN<br>DFW - DDN<br>Executed Flyer #<br>for Booking<br>tor Booking<br>for Booking<br>for Booking                                                                                                    | 9:10A - 1<br>105P - 2:<br>Out of Polic<br>TTE SHEETS HO<br>OUT of Polic<br>Outside Po               | 2.15P<br>OSP<br>(required)<br>ME STEREO FRE<br>(required)<br>(HYC)                                                                                                    | ECONOMY<br>ECONOMY<br>SPECIAL RE                                                                                     | Seat Ma                             | р<br>р<br>15       | Stockers     State     State         | change / remove Q<br>change / remove Q<br>drap taxes<br>change / remove Q<br>change / remove Q                                                                                               |
| Notice Cerres  P3 Preparent Pyer a  Add anders for our  HOTEL  CAR  CAR                                |                                                                                                    | AA 1121<br>AA 1229<br>AA 700<br>Keek Constant of the constant of the co                                                                                                    | LGA-DMV<br>DMV-DEN<br>Repett Pyer #<br>Excepted Pyer #<br>For Booking<br>Infor Booking                                                                                                    | 9:10A - 1<br>105P-2:<br>Out of Pole<br>ETTE SHEETS HO<br>OUTSIDE PO                                 | 2 15P                                                                                                    | ECONOMY<br>ECONOMY<br>SPECIAL RE                                                                                     | Seat Ma                             | р<br>р<br>15       | S464.655 S464.655 S46 | change / remove C<br>change / remove C<br>ang taxes<br>it and cancellation po<br>change / remove C                                                                                           |
| XX<br>Nutrie Cerres<br>P3 Present Type a<br>Add notes for our<br>HOTEL<br>CAR                          |                                                                                                    | AA 1121<br>AA 1239<br>ilect Reason<br>is (unused is for a second second se                                                                                                    | LGA-DPP<br>DPW-DEN<br>Repett Plynr #<br>Center Cendls,<br>for Booking<br>Inter-DPP Cendle<br>for Booking                                                                                                    | 8164 - 1<br>1959 - 2<br>0 Out of Pole<br>0 Out of Pole                                              |                                                                                                    | ECONOMY<br>ECONOMY<br>ECONOMY<br>ECONOMY<br>E WPI AND PAPER<br>E WPI AND PAPER<br>E WPI AND PAPER<br>E WPI AND PAPER | Seat Ma<br>Seat Ma<br>EQUES         | P<br>P<br>TS       | State scale     State scale     State scale     State scale     State scale     State scale     State scale     State scale     State scale     State scale     State scale     State scale     State     State          | change / remove C<br>change / remove C<br>tog toose<br>change / remove C<br>tog toose<br>t and cancellation po<br>tog toose<br>t and cancellation po                                         |
| XX Nutrie Carries  P3 Present Pyer 4 Add notes for our HOTEL CAR CAR                                   | Weed, Det 19           They, Det 17           Travel Consultant           DUT OF POLICY           See           DUT OF POLICY           See           See           See           See           See           S                                                                                                    | AA 1121<br>AA 1129<br>AA 1129<br>AA 707<br>S (unused to<br>tect Reason<br>a<br>7, Net voac, core<br>tect Reason<br>a<br>7, Net voac, core<br>tect Reason<br>core<br>tect Reason<br>a<br>8, 100<br>S (unused to<br>tect Reason<br>a<br>8, 100<br>S (unused to<br>tect Reason<br>a<br>1, 100<br>S (unused to<br>tect Reason<br>a<br>1, 100<br>S (unused to<br>tect Reason<br>1, 100<br>S (unused to<br>tect Reason<br>1, 100<br>S (u                                                                                                    | LSA-DWW<br>DW-DEN<br>essent Pyer = [<br>for Booking<br>w 1902 US<br>for Booking<br>for Booking                                                                                                    | 8164-1<br>169-2<br>Out of Pole<br>Out of Pole                                                       | 2 15P<br>3 (Paporel)<br>4 (Paporel)<br>4 (Paporel) | ECONOMY<br>ECONOMY<br>SPECIAL RE<br>E WPI AND PAPER<br>E WPI AND PAPER<br>Base 1<br>5 196.3                          | Seet Ma<br>Seet Ma<br>EQUES<br>HRQ. | P<br>P<br>TS       | State scolars<br>in Refuels<br>Fight change<br>States and the power<br>policy<br>SSS9.93<br>Sciences Tates and the<br>policy                                                                                                    | change / remove C<br>change / remove C<br>change / remove C<br>change / remove C<br>change / remove C<br>change / remove C<br>tprk-up<br>ind cancellation po<br>Total<br>2.24,77<br>5.444,65 |
| Nutes Carres  P3 Present Pyer 4  Add notes for our  HOTEL  CAR  CAR                                    | Week, Oct 19 They, Oct 19 They, Oct 19 Travel Consultant autron Poulor (See Young Consultant autron Poulor) See Travel Consultant autron Poulor See Travel Consultant autron Poulor See Travel Consultant autron Poulor See Travel Consultant autron Poulor See Travel Consultant autron Poulor See Travel Consultant autron Poulor See Travel Consultant autron Poulor See Travel Consultant autron Poulor See Travel Consultant autron See Travel Consultant autron Travel Consultant autron Travel Consultant | AA 1321<br>AA 1329<br>AA 774<br>Itel: Reason<br>Itel: Reason<br>Itel: Reason<br>Itel: Reason<br>Itel: Reason<br>Itel: Reason<br>Itel: Reason<br>Itel: Reason<br>Itel: Reason<br>Itel: Reason<br>AA 774<br>Itel: Reason<br>Itel: Reason<br>AA 774<br>Itel: Reason<br>AA 774<br>Itel: Reason                                                                                                    | LGA - DTW<br>DTW - OEN<br>PTW - OEN<br>PTW - OEN | 818A-1<br>199-2<br>etc.)<br>Out of Pole<br>Cut of Pole<br>Cut of Pole<br>Cut of Pole<br>Cut of Pole | 2 15P<br>5/P<br>(Papured)<br>(NTC)<br>(NTC)<br>(DTC)                                                                                                    | ECONOMY<br>ECONOMY<br>SPECIAL RE<br>E WEI AND PAPER<br>E WEI AND PAPER<br>E S 196.5                                  | Seat Ma<br>Seat Ma<br>RQUES<br>HRQ. | P<br>P<br>TS<br>TS | State scale of the second second      | change / remove C<br>change / remove C<br>grag taxes<br>change / remove C<br>change / remove C<br>change / remove C<br>change / remove C<br>change / remove C                                |

If you are booking for a profiled traveler, all profile information is displayed. You can choose to save any changes you make to traveler information on this page to your profile.

The profiled traveler's credit card information will be displayed for flights or hotels. If a company central bill card is loaded within for your access, you may select that card as well. If you are a travel arranger booking for another traveler, you may choose to pay with your saved cards.

If you are entering a new card, the CVV security code on the back of the card, and the billing address are required.

Check the flight and hotel cancellation rules by hovering over those links in the payment section, or when reviewing your itinerary below.

If you are booking flight, hotel, or car outside of policy, your company may require a reason code. You will select those for each itinerary section below.

Enter (or review from saved profile information) your frequent flyer numbers, special requests and seat assignments. You may select specific seat assignments from the seat map (if the airline provides the seat map information).

Review your total price. You may add a traveler for the same flight, hotel, and car itinerary by clicking 'Add a Traveler" at the bottom of the page. You can then select to room the car, hotel, or flight for each traveler. You may add up to 4 travelers for each reservation.